## **ONLINE RELIANCE SYSTEM: ROLES AND CONTACT INFORMATION**

Institutions may designate one or more contacts; several configurations are available to meet institution needs:

|              | Institution Information                                                                                                    |
|--------------|----------------------------------------------------------------------------------------------------|
|              | Institution Contact Info<br>Name and email required; phone optional<br>This will be displayed in the Online Reliance System, in case someone needs to reach<br>you about a request. This could be the Reliance POC, a Reliance POC backup, or other<br>individual, or a generic email for your IRB office. |
|              | cc: email (optional)                                                                                                    |
|              | An optional email that is <i>notified</i> automatically by the system as a request proceeds through the workflow (e.g. you can add your regulatory office group email).                                                                                                    |
| <u> </u>     |                                                                                                    |
| 8            | 828                                                                                                    |
|              | Deliance DOO Declaur(                                                                                                    |
| Reliance POC | Reliance POC Backup(                                                                                                    |

The Reliance POC reviews requests for reliance involving their institution and determines whether their organization will be the Reviewing IRB or Relying Institution, as applicable. For requests where the Principal Investigator is from their institution, the Reliance POC will first determine whether the request is eligible for reliance.

The Reliance POC is solely responsible for:

- Determining whether to grant access to the Online Reliance System for prospective users from their institution (investigators or study coordinators) who wish to submit requests
- Defining institution contact info
- Identifying Reliance POC backups (if any)
- Identifying a cc: email (if needed)

# s) (optional)

Each institution can have one or more Reliance POC Backup(s).

These users can perform the same actions as the Reliance POC with regards to processing a request for reliance in the Online Reliance System.

# **DEFAULT CONFIGURATION**

I handle all reliance-related requests for my institution

- I will be the Reliance POC and the Authorizer POC
- My information will be listed as the institution's contact info

#### **ALTERNATE CONFIGURATIONS**

1 I am the POC for my institution and handle all reliance requests but my staff helps out on occasion or when I am out of the office

- I will be the Reliance POC and the Authorizer POC
- I will have two Reliance POC Backups
- · My IRB office's email will be listed as the institution's contact
- My IRB office's email will be the CC email

2 I am the POC for my institution but a member of my staff handles the reliance requests

- I will be the Reliance POC
- I will have one Reliance POC Backup who is also the Authorizer POC
- My Reliance POC Backup will be listed as the institution's contact

Any other configuration that suits your institution's needs

Contact help@smartirb.org to adjust your configuration

#### **EMAIL NOTIFICATIONS**

The following emails are automatically notified at all steps of the workflow:

- Reliance POC email
- Reliance POC Backup(s) email
- CC Email

### CONTACT DISPLAYED

The institution email is displayed on various screens inside the Online Reliance System and within the body of emails, so that users can reach you.

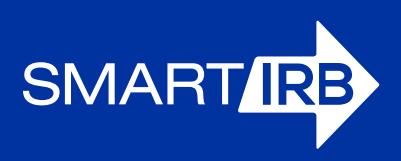

## WHERE WILL MY INSTITUTION'S CONTACT INFORMATION BE DISPLAYED?

| SMARTIR Reliance                                                          | me Logout                                                                                                    | You are logged in as reliance_poc@belledale.org                                                                                                 |  |  |  |  |  |  |
|---------------------------------------------------------------------------|----------------------------------------------------------------------------------------------------|----------------------------------------------------------------------------------------------------|--|--|--|--|--|--|
| Request Details                                                           |                                                                                                    |                                                                                                    |  |  |  |  |  |  |
| ID: 2 - Heart Health Today: New findings from the Framingham Heart Study  |                                                                                                    |                                                                                                    |  |  |  |  |  |  |
| Principal Investigator (P<br>Sophia Channing<br>Ridgeview Research Facili | I) Summary<br>IV Overall Status: Reviewing IRB Identif                                                                                 | fied 😧                                                                                                    |  |  |  |  |  |  |
| Adams University                                                          | Role: Site Involved                                                                                                    | Institution contact name and email will be displayed here                                                                                       |  |  |  |  |  |  |
| Protocol Number(s)                                                        | Review the request     Discuss any concerns or local contex<br>hugh_mcintyre@ridgeview.net.     Indicate whether your institution is w | xt issues with the POC for the Proposed Reviewing IRB: <b>Hugh McIntyre</b><br>illing to rely on the IRB review of Ridgeview Research Facility. |  |  |  |  |  |  |
| Reliance Pre-Check                                                        | Enter Decision for Belledale Institut                                                                                                  | e                                                                                                    |  |  |  |  |  |  |

Request details summary page

| SMARTIRB Reliance Home                                                        | Logout                                    | You a                                                                 | are logged in as reliance_poc@belledale.org |  |  |  |  |
|-------------------------------------------------------------------------------|-------------------------------------------|-----------------------------------------------------------------------|---------------------------------------------|--|--|--|--|
| Request Details                                                               |                                           |                                                                       |                                             |  |  |  |  |
| ID: 2 - Heart Health Today: New findings from the Framingham Heart Study      |                                           |                                                                       |                                             |  |  |  |  |
| Principal Investigator (PI)<br>Sophia Channing<br>Ridgeview Research Facility | Contact List                              |                                                                       |                                             |  |  |  |  |
| Requested Reviewing IRB<br>Adams University                                   | Submitter                                 | Arthur Doe, applicant@ridgeview.net                                   |                                             |  |  |  |  |
| NCT Number<br>Add NCT Number                                                  | Principal Investigator                    | Sophia Channing, sophia.channing@ridgeview.net, 555-555-5555          |                                             |  |  |  |  |
| Protocol Number(s)                                                            | Institution Points of Contact             |                                                                       |                                             |  |  |  |  |
| Summary Reliance Request                                                      | Adams University                          | Jared Turner<br>jturner@adams.org, 123-123-123                        | Institution<br>contact name                 |  |  |  |  |
| Reliance Pre-Check                                                            | Belledale Institute                       | Belledale Regulatory Office<br>irb_office@Belledale.org, 123-232-2322 | and email will be<br>displayed here         |  |  |  |  |
| Ridgeview Research Facility                                                   | Ridgeview Research Facility               | Hugh McIntyre<br>hugh.mcintyre@ridgeview.net, 555-555-5555            |                                             |  |  |  |  |
| Belledale Institute O<br>Ridgeview Research Facility                          | Site Investigators and Research Personnel |                                                                       |                                             |  |  |  |  |
| Determination                                                                 | Belledale Institute                       |                                                                       |                                             |  |  |  |  |
|                                                                               | Site Investigator                         | Perminder Singh, psingh@belledale.org, 305-2                          | 88-9240                                     |  |  |  |  |
| Contact Information<br>Contact List for this Request                          | Ridgeview Research Facility               |                                                                       |                                             |  |  |  |  |
|                                                                               | Site Investigator                         | Sophia Channing, sophia.channing@ridgeview.                           | net, 555-555-5555                           |  |  |  |  |
| Need Help?                                                                    |                                           |                                                                       |                                             |  |  |  |  |

Contact list page

| Action Required - 2_Channing: Request Submitted and Eligible - Temporary Items                                                                                                    |  |  |  |  |
|----------------------------------------------------------------------------------------------------|--|--|--|--|
|                                                                                                    |  |  |  |  |
| Message                                                                                                    |  |  |  |  |
| Image: Constraint of the second second se |  |  |  |  |
| Action Required - 2_Channing: Request Submitted and Eligible<br>DoNotReply@smartirb.org<br>Sent: Wednesday, September 20, 2017 at 12:20 PM<br>To: reliance_poc@adams.edu; group@adams.org; reliance_poc@belledale.org; reliance_poc_backup@belledale.org; irb_office@belledale.org                                                                                                    |  |  |  |  |
| A request for IRB reliance, Application ID: 2 - Heart Health Today: New findings from the Framingham Heart Study, has been submitted for your consideration.                                                                                                    |  |  |  |  |
| Action required:                                                                                                    |  |  |  |  |
| 1. Please login to review the request and supporting documentation.                                                                                                    |  |  |  |  |
| Request Summary:                                                                                                    |  |  |  |  |
| Overall Principal Investigator: Sophia Channing, sophia.channing@ridgeview.net                                                                                                    |  |  |  |  |
| Overall PI's Home Institution: Ridgeview Research Facility                                                                                                    |  |  |  |  |
| Requested Reviewing IRB: Adams University<br>SMART IRB contact: Jared Turner, <u>reliance_POC@adams.org</u>                                                                                                    |  |  |  |  |
| Sites Involved: name and email                                                                                                    |  |  |  |  |
| Ridgeview Research Facility     Site Investigator: Sophia Channing, <u>sophia.channing@ridgeview.net</u> here     SMART IRB contact: Hugh McIntyre <u>reliance_POC_backup@Ridgeview.net</u>                                                                                                    |  |  |  |  |
| Belledale Institute     Site Investigator: Perminder Singh, <u>psingh@belledale.org</u> SMART IRB contact: Belledale Regulatory Office <u>irb_office@Belledale.org</u>                                                                                                    |  |  |  |  |
| For more information, see the <u>Request Details page</u> .                                                                                                    |  |  |  |  |
| As the Overall PI's Home Institution, Ridgeview Research Facility will review the request to determine whether it is eligible for IRB reliance. If eligible, the Overall PI's Home Institution, Ridgeview Research Facility has the right of first refusal to be the Reviewing IRB for this research. Hugh McIntyre, the assigned SMART IRB contact for Ridgeview Research Facility may contact you to discuss the request.                                                                                                    |  |  |  |  |
| You will be notified when further action is required.                                                                                                    |  |  |  |  |
| Thank you                                                                                                    |  |  |  |  |

Text of email notifications